# The way to use a TV with the name of shooters

# On first, the file to use:

This list is a simple text file formatted on UTF8 (to see a correct special chars) with ONE line by shooter, on the good order to put on the controller.

If you don't have a special tool to make this file, extract from your software the document used on each layout by the referee with the list of shooters on good order where the shooter <u>SIGN THE SCORE</u>.

Export This document on Excel UTF8, If you use the Multi-pull software, i have a Converter on each datec or here : <u>https://www.baronsa.fr/pi/progetti/</u> and how make it here : <u>https://www.baronsa.fr/pi/progetti/instructions/istruzioni\_UK.pdf</u>

# If you need a converter for another software, send me your Excel file then i make a converter for you (free of charge)

You must have one file by layout; it's possible to assemble many days of the same layout on a SINGLE file.

# Now the connexion to a datec WIFI 2.4Ghz:

### Two possibilities:

### 1) The datec is connected to your WIFI:

On a bronzer, type <a href="http://rpitv210.local/">http://rpitv210.local/</a> then press enter to see the first sheet. 210 is the number of your datec -2000, seen back up right. Change for your datec number. => To see the real IP address, go on the datec menu and advance to see "time token"; after some seconds the IP address appears o the first line for local use. Exit by 2 presses on the zero button.

### 2) The datec is not connected:

In this case the datec start a WIFI Hotspot with the SSID starting by **RpiTv**... You must connect your computer to this WIFI SSID with the **password: datec2021** On a bronzer, type <u>http://192.168.50.10/</u> then press enter to see the first sheet.

# You are ready to configure and load your datec:

You stay connected to your datec then on the menu choice the button "Championnat"

Now read all the sheet to make your choices step by step and upload your file here.

A good tip if you have a WIFI box, choice the button "WiFi" then down this sheet, enter your SSID and password then press the button "Save". The next time your datec connect directly your WIFI. **Only 2.4Ghz is aviable.** 

### The way to use a TV with the name of shooters

# The "Championnat" sheet:

- 1) If the link for FREEPLAY OFF appears, you must click to change for ON.
- 2) Erase the previous results; if need save on a file before.
- 3) Select he sequence for your competition then press activate button to modify immediately.
- 4) Select the mode need: \*\*\* Shoot on Squad \*\*\* or \*\*\* Shoot on Line \*\*\*
- 5) Go down the sheet to select your file with names inside then click on the button to load.
- 6) You see the lines of this file and if OK, press the button "SEND TO DATEC" to load on memory.
- 7) After some seconds, on the web menu, choice "View Live Referee Results" to check the first name on wait station or the full squad. Press VALID to launch the sequence.

# Your datec is ready to start now

#### On first:

You must change the card system for FreePlay ON.

Freeplay ON | Mode Concours

#### For the Compack on squad only:

Put the limit of No-Bird to zero: To show the first clay of a double after an empty post. Execute this command

#### Clean all previous results if need:

We have a possibility to store up to 1100 lignes of results. <u>Perform cleaning</u> <u>See the results here</u>

#### Choice the sequence must be used:

Select the memory position

31 - FITASC 10 3x1C

Activate

#### Shoot on Line or Squad :

\*\*\* Shoot on Squad \*\*\* You must select the good mode (Line or Squad) before enter the list of names. <u>Swap the mode here</u> then the datec reboot.

 $\mathbf{v}$ 

### Compatibility with Progetti - Multipull :

Start by extracting the list of shooters into an excel file in UTF8 format for installation using the list of referees to be signed at the end of the shooting.

The manual and Excel converter are here: Converter

Repeat the operation for all installations and days.

Finally load your final file to the DATEC to use.

### Loading the list of competition shooters

Choose a single text file for line or squad shooting.

If you use squad mode shooting: The number of lines must be a multiple of 6

For an absent shooter, print a line with 'not shooter' or similar for the referee because he must disable this shooter.

For a shoot on Squad, If the shooter on post one is not here, the DATEC controller accept to starting on the next post used.

#### Choisir un fichier Aucun fichier choisi

First put online in 2002 | Datec 2022 | All rights reserved www.jpbaron.com